# Installation und Verbindung Vorstellung des OSD-Bildschirms

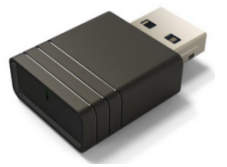

Acer UWA5

Diese Seite ist die Projektor-Drahtlosanzeige-Standby-Seite beim ersten Startvorgang:

| acer                      | SSID : Acer-12345678                                                                                                    | Password:12345678          | A B C                          |
|---------------------------|----------------------------------------------------------------------------------------------------|----------------------------|--------------------------------|
|                           | Press       ■ +K or       ■ +P         PROJECT       ■       PC screen only         □       PC screen only       ■         □       Duplicate       ■         □       Extend       ■       ■         □       Second screen only       ■       ■         Connect to a wireless display       ■       ■ | 2 Select Device<br>CONNECT | 3 Start Your Screen Mirroring  |
| For More Operation Detail | 1 Search & Connect WiFi                                                                                                    | 2 WiFi Setup For Projector | 3 Start The Projection Control |

- A: Das Gerät des Nutzers.
- B: Projektor.
- C: Router, z. B.: Heim-WLAN, Firmen-WLAN.
- D: SSID des Projektors, UWA5 muss zunächst eingesteckt werden.
- E: IP-Adresse des Projektors zur Webeinrichtung, Gerät des Nutzers muss zunächst mit Projektor verbunden werden.
  - \*IP-Adresse ändert sich bei Verbindung des Projektors mit dem Router.
- F: Gerätename, erscheint nach Verbindung des Projektors mit dem Router.
- G: Name des Routers.
- H: QR-Code für Funktionsbeschreibung.

# 1. Client erstmalig einrichten:

# Schritt 1, Sicherstellung, dass an Ihrem Projektor der UWA5-Dongle eingesteckt ist.

✓ Falls UWA5 nicht eingesteckt ist, zeigt die Nutzerschnittstelle weder SSID noch Kennwort, nur die ID.

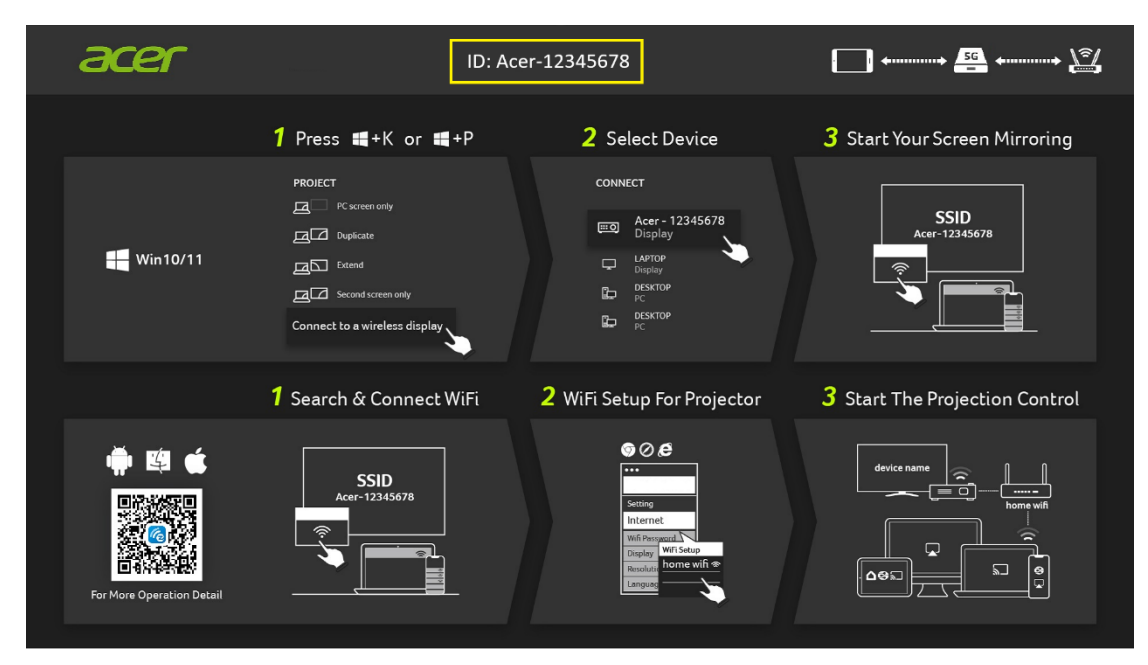

| acer                      | SSID : Acer-12345678           | Password:12345678                                                                                                    |                                       |
|---------------------------|--------------------------------|----------------------------------------------------------------------------------------------------|---------------------------------------|
|                           | 1 Press ■+K or ■+P             | <b>2</b> Select Device                                                                                                    | <b>3</b> Start Your Screen Mirroring  |
| ₩in10/11                  | PROJECT                        | CONNECT<br>CONNECT<br>CON | SSID<br>Acer-12345678                 |
|                           | <b>1</b> Search & Connect WiFi | 2 WiFi Setup For Projector                                                                                                    | <b>3</b> Start The Projection Control |
| For More Operation Detail | SSID<br>Acer-12345678          | Carped<br>Mit Progenitia<br>Carped<br>Mit Seture<br>Mit Seture<br>Mit Seture<br>Mit Seture<br>Mit Seture<br>Mit Seture<br>Mit Seture                                                                                                    |                                       |

#### Schritt 2, Verbindung Ihres Gerätes mit dem Projektor per WLAN.

- ✓ Öffnen Sie die WLAN-Einstellungen an NB / PC / Smartphone / Tablet, suchen Sie die SSID namens Acer-XXXXXXX und stellen Sie eine Verbindung her.
- ✓ Bei erfolgreicher Verbindung erscheint die IP-Adresse des Projektors an <sup>■</sup> und die

| acer                      | SSID : Acer-12345678                                                                                                    | Password:12345678                                                                    | ↓ <sup>2</sup> /                      |
|---------------------------|----------------------------------------------------------------------------------------------------|--------------------------------------------------------------------------------------|---------------------------------------|
|                           | 1 Press ■+K or ■+P                                                                                                    | 2 Select Device                                                                      | <b>3</b> Start Your Screen Mirroring  |
|                           | PROJECT<br>Concert only<br>Concert only<br>Propriate<br>Deprivate<br>Deprivate<br>Deprivate<br>Deprivation<br>Deprivation<br>De | CONNECT                                                                              | SSID<br>Acer-12345678                 |
|                           | <b>1</b> Search & Connect WiFi                                                                                                    | 2 WiFi Setup For Projector                                                           | <b>3</b> Start The Projection Control |
| For More Operation Detail | Acer-12345678                                                                                                    | C C C<br>Setting<br>Internet<br>With Statop<br>Response<br>Minore with @<br>Language |                                       |

SSID verschwindet an A.

✓ Sie können in diesem Schritt "Miracast" und "Airplay-Spiegelung" verwenden.

### Schritt 3, Client-Einstellungen für Drahtloseinrichtung des Projektors

- ✓ Nach Schritt 2 öffnen Sie den Webbrowser des Gerätes und geben die IP-Adresse (192.168.203.1) auf der Einstellungsseite ein.
- ✓ Wählen Sie den Router, zu dem Sie eine Verbindung herstellen möchten.

| Set              | tting         | < Setting      | WiFi Setup                                                       | Refresh C |
|------------------|---------------|----------------|------------------------------------------------------------------|-----------|
| Internet         | not connect!  |                | Add Network                                                      |           |
| Davias Nama      |               | TP-LINK_2.4GHz |                                                                  | 9         |
| Device Name      | Acer-F5082F1B | Actions Taipei |                                                                  | 9         |
| WIFI Password    | 59790327      | TP-LINK_5GHz   |                                                                  | 9         |
|                  |               | TP-LINK_22AE   |                                                                  | <b>P</b>  |
| Hide Password    | OFF           | Stan-Asus AP 5 | And AP 30                                                        | . ?       |
| Wallpaper        | OFF           | edku s         | SD_TP-LINC_SGRE<br>essent                                        | 7         |
|                  |               | QuattroR01_EE  |                                                                  | 9         |
| Language         | English       | QATEST2.4      | OK Cancel Forget Access Part will be decomeded if you press "OC. | 7         |
| Ungrade          | not connecti  | NETGEAR-Gue    |                                                                  | <b>9</b>  |
| opgrade          | not connects  | Stan-Asus AP   |                                                                  | 7         |
| Reset to default |               | Mos            |                                                                  | <b>P</b>  |
| Debert           |               | P0611335       |                                                                  | <b>P</b>  |
| Reboot           |               | ezcast5G       |                                                                  | 7         |

 Nach der Einrichtung wechselt die Projektor-Drahtlosanzeige-Standby-Seite wie nachstehend gezeigt. SSID und Kennwortinformationen werden durch Geräte- und Router-Namen ersetzt.

| acer                      | SSID : Acer-12345678                                                                                               | Password:12345678                                                                                                    |                                       |
|---------------------------|----------------------------------------------------------------------------------------------------|----------------------------------------------------------------------------------------------------|---------------------------------------|
|                           | 1 Press ■+K or ■+P                                                                                                 | 2 Select Device                                                                                                    | <b>3</b> Start Your Screen Mirroring  |
|                           | PROJECT         Image: Conservent only         Image: Conservent only         Image: Connect to a wireless display | CONNECT                                                                                                    | SSID<br>Acer-12345678                 |
|                           | <b>1</b> Search & Connect WiFi                                                                                     | <b>2</b> WiFi Setup For Projector                                                                                        | <b>3</b> Start The Projection Control |
| For More Operation Detail | SSID<br>Acer-12345678                                                                                              | © ⊘ €<br>192168.2031<br>Setting<br>Internet<br>Unif Prevent<br>Directory<br>Wir Setup<br>Brackow<br>Internet<br>Largeory |                                       |
|                           |                                                                                                    |                                                                                                    |                                       |

#### Schritt 4, Anzeige

- ✓ Verbinden Sie das WLAN Ihres Gerätes mit demselben Router, mit dem auch der Projektor verbunden ist.
- ✓ Beginnen Sie mit der Nutzung von Miracast, Airplay, DLNA und Google Mirror an Ihrem Gerät.

| acer                      | SSID : Acer-12345678                            | Password:12345678                                                                                                    |                                       |
|---------------------------|-------------------------------------------------|----------------------------------------------------------------------------------------------------|---------------------------------------|
| 1                         | Press 📲+K or 📲+P                                | <b>2</b> Select Device                                                                                                    | <b>3</b> Start Your Screen Mirroring  |
| 🕂 Win10/11                | PROJECT  Project  Connect to a wireless display | CONNECT<br>CONNECT<br>Constant<br>Constant | SSID<br>Acer-12345678                 |
| 1                         | Search & Connect WiFi                           | 2 WiFi Setup For Projector                                                                                                    | <b>3</b> Start The Projection Control |
| For More Operation Detail | SSID<br>Acer-12345678                           | Constrained<br>Constrained<br>Constrained<br>Constrained<br>Language                                                                                                    | device name<br>home with<br>AGC       |

#### Hinweise:

- 1. Miracast dient hauptsächlich der Präsentation statischer Dokumente.
- 2. Videospiegelung kann zu Bild- und Tonverzögerungen führen.

# 2. Drahtlosanzeige durchführen

# Android:

- 1. Wählen Sie die Spiegelfunktion in den Einstellungen Ihres Telefons und suchen Sie in der Geräteliste zum Starten der Spiegelung das Gerät "Acer-xxxxxxx".
- 2. Bitte beachten Sie, dass die Benennung der Spiegelfunktion je nach Marke und Kompatibilität mit Android 5.0 und aktueller variiert.

Samsung S-Serie:

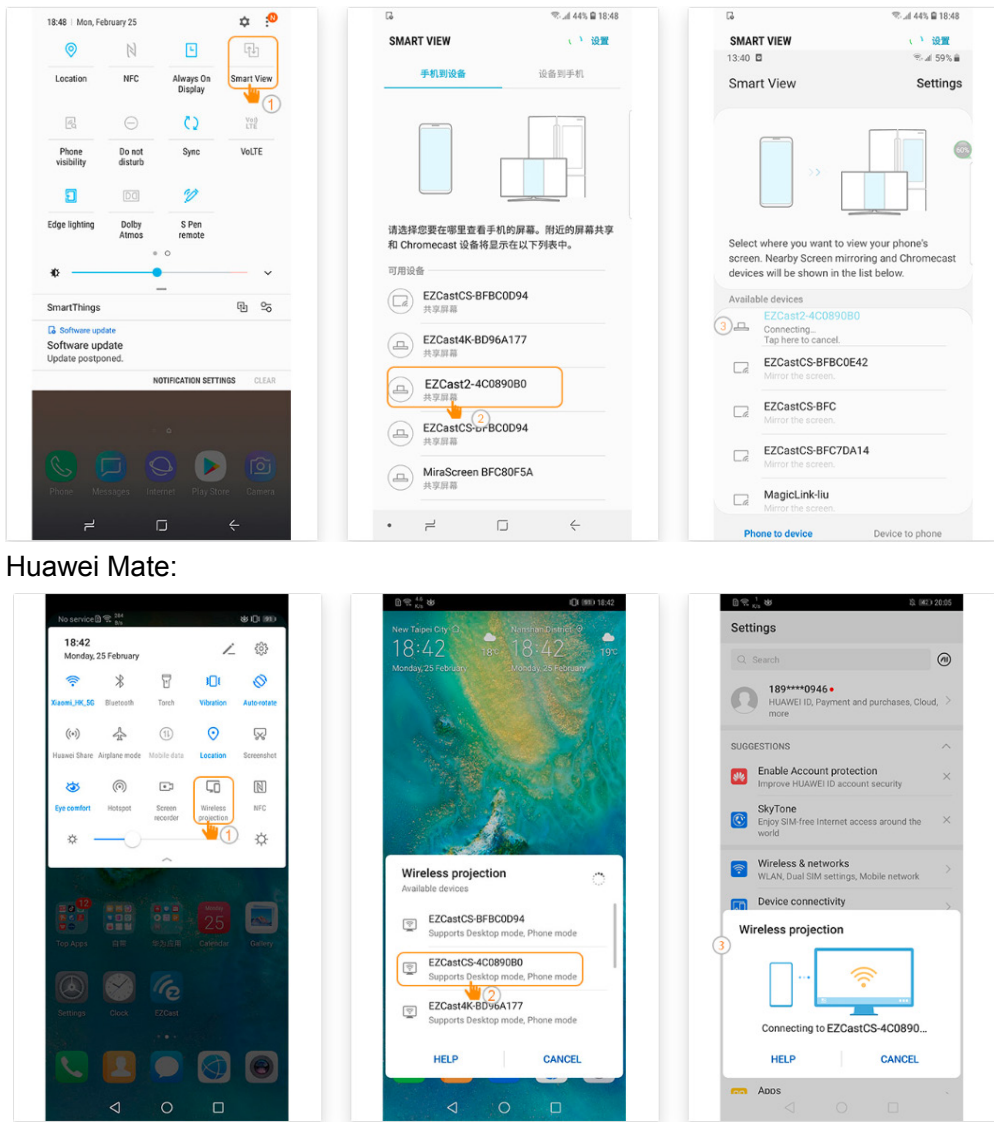

### iPhone

- 1. Stellen Sie sicher, dass Projektor und Mobilgerät mit demselben WLAN-Router verbunden sind.
- 2. Rufen Sie Bildschirmspiegelung für Ihr Mobilgerät auf und wählen Sie zum Starten der Projektion den Eintrag "Acer-xxxxxxx" in der Liste.
- 3. Kompatibilität mit iOS 13 oder höher.
- 4. Unterstützt keine DRM-Inhalte (wie Netflix, iTunes-Videos, Disney+)

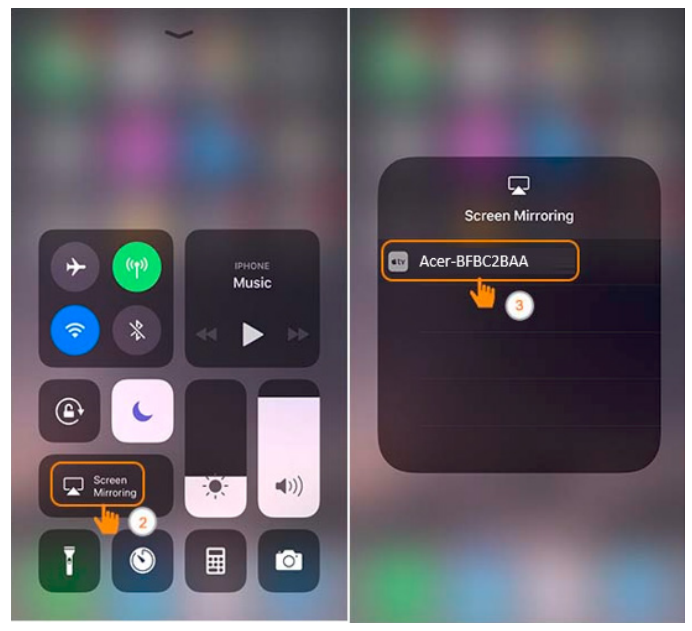

#### Windows 10

1. Klicken Sie auf die Schnelltaste neben 📕 + K am Computer und stellen Sie zum

Starten Ihrer Projektion eine Verbindung zu dem Gerät namens "Acer-xxxxxxx" her.

- 2. Der Verbindungsaufbau kann einige Sekunden dauern.
- 3. Bitte aktualisieren Sie Ihr Betriebssystem Windows 10 auf die neueste Version.

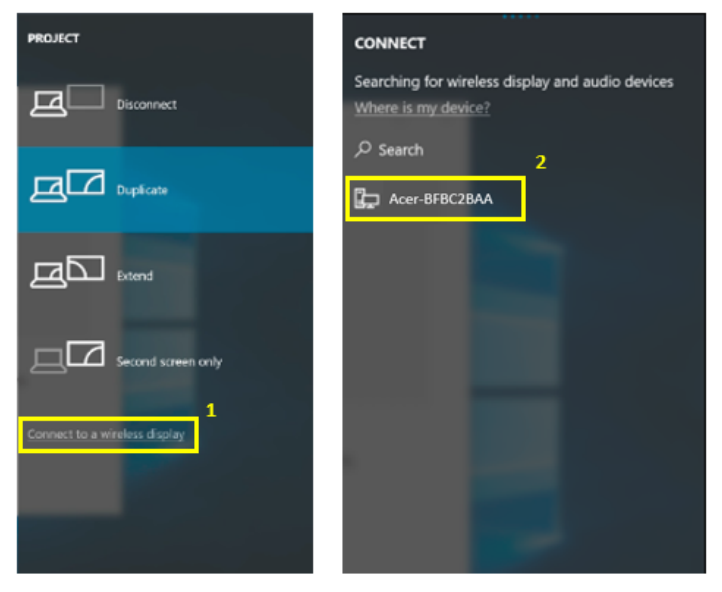

#### MacOS

- 1. Stellen Sie sicher, dass Projektor und Computer mit demselben WLAN-Router verbunden sind.
- Klicken Sie auf das Bildschirmspiegelung-Symbol an Ihrem Computer auf und wählen Sie zum Starten der Projektion den Eintrag "Acer-xxxxxxx" in der Geräteliste,

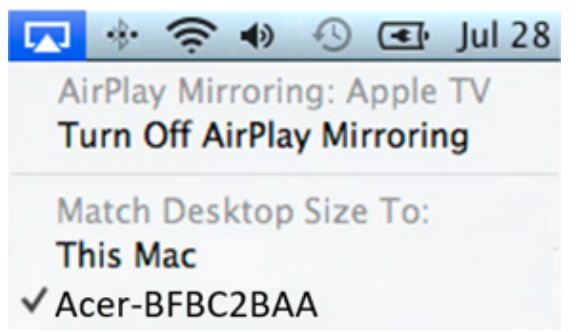

#### Bildschirmspiegelung von Google Home (nur Android)

- 1. Laden Sie die App Google Home aus dem Google Play Store herunter und installieren Sie sie.
- 2. Stellen Sie sicher, dass Projektor und Computer mit demselben WLAN-Router verbunden sind.
- Aktivieren Sie die App Google Home und rufen Sie Konto > Gerät spiegeln auf. Wählen Sie dann zum Starten Ihrer Projektion "Acer-xxxxxxx" in der Geräteliste.
- 4. Unterstützt keine DRM-Inhalte (wie Netflix, iTunes-Videos, Disney+)

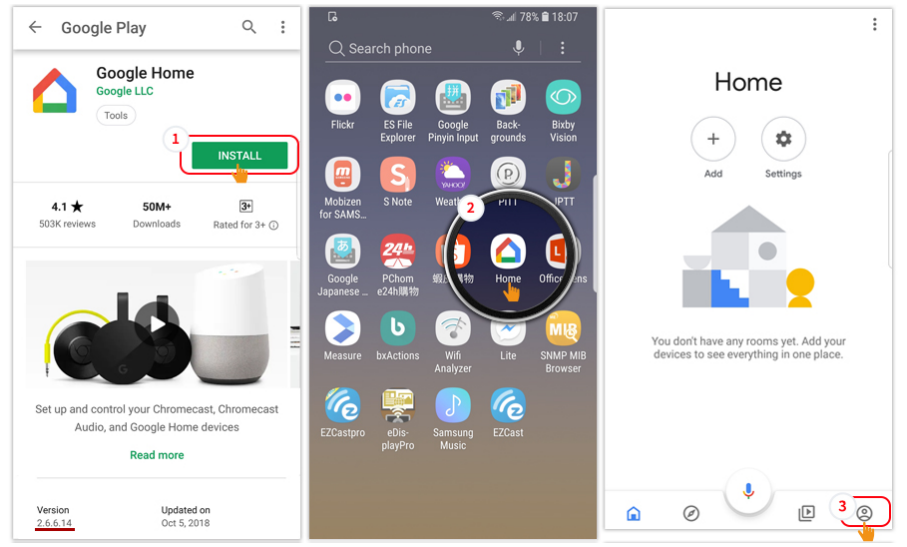

| Account             | G                                                                                            | 🏽 জ 🖬 জ 🖬 👘 🛋 73% 🔒 18:44<br>← Mirror device :      |
|---------------------|----------------------------------------------------------------------------------------------|-----------------------------------------------------|
| Home<br>Home member |                                                                                              | ch                                                  |
| Set up or add       |                                                                                              |                                                     |
|                     | x                                                                                            | × Co                                                |
| General settings    | 6                                                                                            |                                                     |
| 🔅 Settings          |                                                                                              |                                                     |
| Account preferences |                                                                                              |                                                     |
| Ø My Activity       | screen and audio                                                                             | Mirror your phone's or tablet's<br>screen and audio |
| Additional          | Mirroring lets you cast your phone's or tablet's<br>screen and audio to your TV or speakers. | Now casting this screen / audio to<br>SSID XXXXXXX  |
| Mirror device       | 5                                                                                            |                                                     |
| 🛱 Offers            | CAST SCREEN / AUDIO                                                                          | DISCONNECT                                          |
| â Ø 🎐 🖲 🙁           | LEARN MORE                                                                                   | LEARN MORE                                          |
|                     |                                                                                              |                                                     |

### DLNA

- 1. Laden Sie eine Cloud-Video-App, wie YOUKU, iQIYI, Tencent Video herunter und installieren Sie diese.
- 2. Stellen Sie sicher, dass Projektor und Computer mit demselben WLAN-Router verbunden sind.
- Starten Sie die Cloud-Video-App und klicken Sie auf das DLNA-Symbol, um zum Starten Ihrer Projektion "Acer-xxxxxxx" aus der Geräteliste zu wählen. iQIYI:

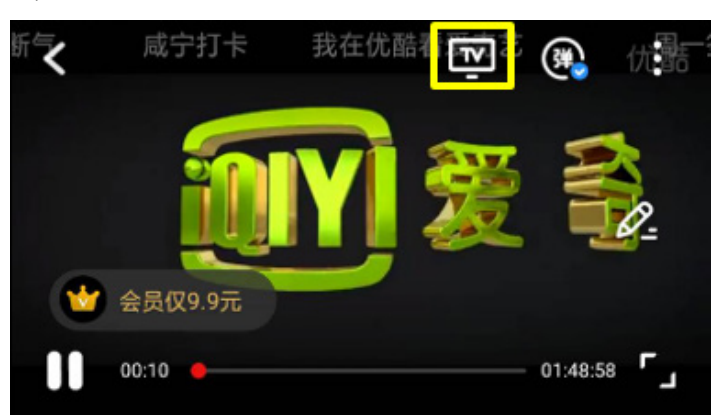

#### YOUKU:

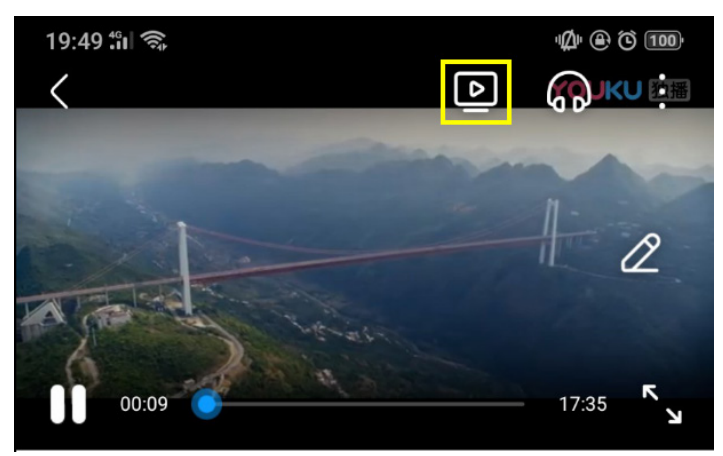

# 3. Drahtloseinstellungen des Projektors

Starten Sie den Webbrowser des Gerätes und geben Sie zum Öffnen der Einstellungsseite des Projektors die Drahtlos-IP-Adresse des Projektors ein.

|                                               | Projector's IP Address 2 | C :           |
|-----------------------------------------------|--------------------------|---------------|
|                                               | Setting                  |               |
| Google                                        | Internet                 | not connect!  |
|                                               | Device Name              | Acer-F5082F1B |
| • Transiste Google Chrome                     | WIFI Password            | 59790327      |
| Grnall Mags YouTube                           | Hide Password            | OFF           |
|                                               | Wallpaper                | OFF           |
| Drive     Play Music     Play Movies     & TV | Language                 | English       |
|                                               | Upgrade                  | not connect!  |
|                                               | Reset to default :       |               |
|                                               | Reboot                   |               |

✓ Internet

Drahtlos-Client-Einstellung des Projektors, kann Airplay-Streaming, DLNA und Google Mirror ermöglichen.

| Setting            |               | < Setting      | WiFi Setup                                                       | Refresh C |
|--------------------|---------------|----------------|------------------------------------------------------------------|-----------|
| Internet           | not connect!  | •              | Add Network                                                      |           |
| Device Name        | Acer-F5082F1B | TP-LINK_2.4GHz |                                                                  | <b>?</b>  |
|                    |               | Actions Taipei |                                                                  | <b>P</b>  |
| WIFI Password      | 59790327      | TP-LINK_5GHz 📉 |                                                                  | <b>P</b>  |
| the Designation    |               | TP-LINK_22AE   |                                                                  | <b>P</b>  |
| Hide Password      | OFF           | Stan-Asus AP 5 | n Asia AP 50.                                                    | · ?       |
| Wallpaper          | OFF           | edku s         | ISD: TP-LINK_SGHz<br>Jasseord                                    | <b>?</b>  |
|                    |               | QuattroR01_EE  |                                                                  | 7         |
| Language           | English       | QATEST2.4      | OK Cancel Forget Access Poet all be disconnected from press "DK" | <b>?</b>  |
| I have do          |               | NETGEAR-Gue    | 611335                                                           | • 🦻       |
| Upgrade            | not connect!  | Stan-Asus AP   |                                                                  | 9         |
| Reset to default : |               | Mos            |                                                                  | <b>P</b>  |
|                    |               | P0611335       |                                                                  | <b>?</b>  |
| Reboot             |               | ezcast5G       |                                                                  | 9         |

- ✓ Gerätename
  - Standardmäßig identisch mit SSID/ID, kann vom Nutzer geändert werden.
- ✓ WLAN-Kennwort
  - Unterstützt 0 bis 9 und a bis z, kann vom Nutzer geändert werden.
- ✓ Kennwort ausblenden
  - Standardmäßig ausgeschaltet, Sie können das Kennwort auf der Nutzeroberfläche ausblenden.

- ✓ Hintergrundbild
  - ✓ Bei Verbindung mit dem Router wird die Diaschau aus der Cloud angezeigt.
- ✓ Sprache
  - ✓ Standardmäßig automatisch (je nach Gerät des Nutzers), Nutzer kann die Sprache der Webseite ändern.

| English                        | Norsk         |
|--------------------------------|---------------|
| English                        | U NUISK       |
| 🔵 français                     | ortuguês      |
| Deutsch                        | 🔘 magyar      |
| 🔵 español                      | 🔵 română      |
| 🔵 polski                       | Slovenský     |
| ◎ 简体中文                         | 🔘 Türk        |
| ◎ 繁體中文                         | Svenska       |
| ○ 日本語                          | 🔵 ελληνικά    |
| ○ 한국어                          | العربية 🔘     |
| 🔘 italiano                     | Bahasa        |
| 🔵 čeština                      | Indonesia     |
| Dansk                          | 🔘 עברית       |
| русский                        | 🔵 ไทย         |
|                                | فارسی 🔘       |
| <ul> <li>Nederlands</li> </ul> | Auto          |
| Suomi                          | 0             |
| _                              |               |
| ок                             | Cancel        |
| MAC:DU:C                       | U:BF:B5:A9:A5 |

✓ Aktualisieren

Bitte stellen Sie sicher, dass Projektor und Gerät des Nutzers mit demselben WLAN-Router verbunden sind. (Befolgen Sie zur Einrichtung der Internetverbindung den Schritt 1-3 in Abschnitt 1)

Bitte geben Sie die IP der Drahtlosseite des Projektors in den Webbrowser ein.

| Setting            |               | 5                  | Setting          | Se               | etting            |
|--------------------|---------------|--------------------|------------------|------------------|-------------------|
| Internet           | not connect!  | 本地版本:<br>18378000  |                  | 3<br>下载完成後,不要想   | 0%<br>影绪,系统宫自张重议。 |
| Device Name        | Acer-F5082F1B | 伺服器版本:<br>18703000 |                  | Device Name      | Dualcast-6804230A |
| WIFI Password      | 59790327      | 2 ок               | Cancel           | WIFI Password    |                   |
| Hide Password      | OFF           | UISPIAY            | video            | Display          |                   |
| Wallpaper          | OFF           | Resolution         |                  | Resolution       | 1920x1080_60P     |
|                    |               | Language           |                  | Language         |                   |
| Language<br>1      | English       | EZAir mode         | Mirror+Streaming | EZAir mode       | Mirror+Streaming  |
| Upgrade            | not connect!  | Auto play:         |                  | Auto play:       |                   |
| Reset to default : |               | Upgrade            |                  | Upgrade          |                   |
| Reboot             |               | Reset to default   |                  | Reset to default |                   |
|                    |               |                    |                  | Company of the   |                   |

Aktualisierung am Projektor:

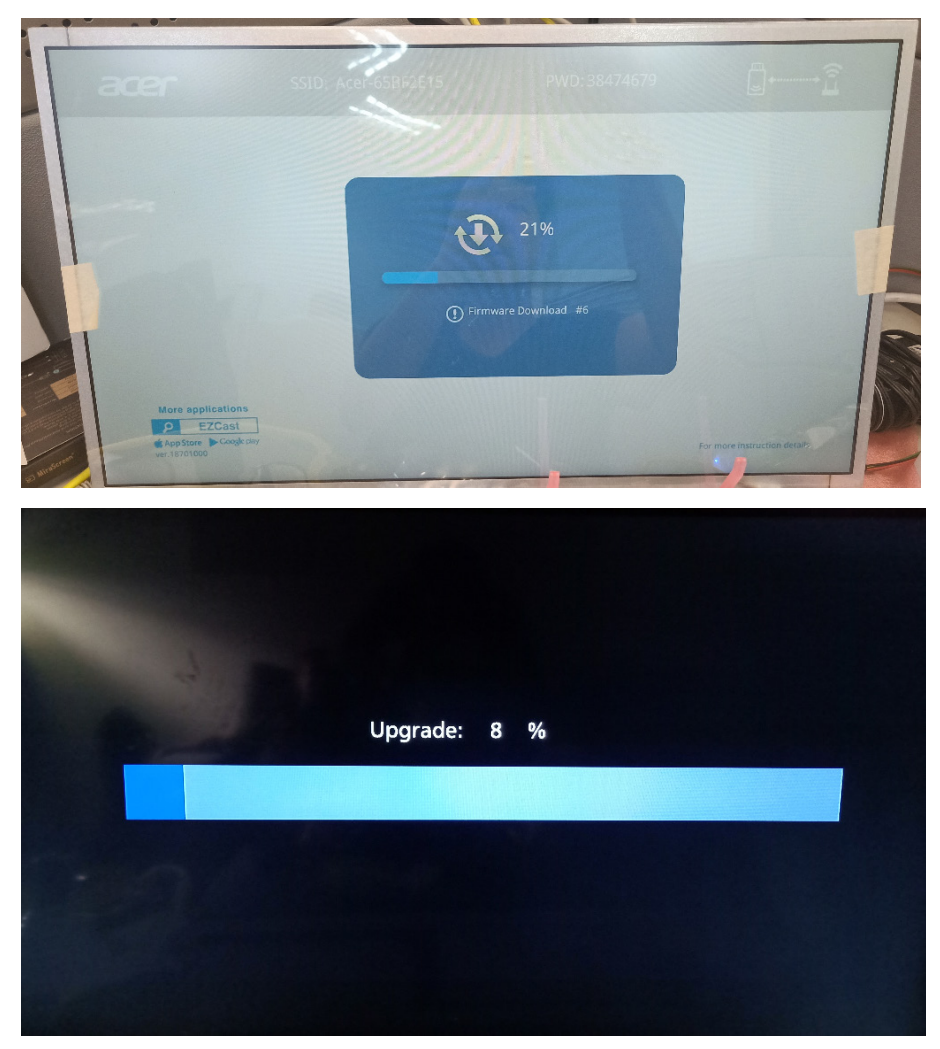

Bei Abschluss der Aktualisierung startet das System automatisch neu.

✓ Einstellungen zurücksetzen
 Setzt alle Einstellungen auf die Standardwerte zurück.

# 7. Weitere wichtige Hinweise

\*\*Unterstützung von AC3, 3GP, RMVB, DTS, DiVX, MPEG2 entfernen.

## Unterstützte WLAN-Dongle: UWA5.

#### Drahtlossendereichweite: < 5 m.

### Systemvoraussetzungen (Mobilgerät/NB/Desktop)

✓ Windows-Betriebssystem

| Komponente      | Anforderung                     |
|-----------------|---------------------------------|
| CPU             | Dual Core Intel Core i 2,4 GHz  |
| Arbeitsspeicher | DDR 4 GB und mehr               |
| Grafikkarte     | 256 MB VRAM oder höher          |
| Betriebssystem  | Windows 10, aktuellste Version. |

#### ✓ Mac OS

| Komponente     | Anforderung                                           |
|----------------|-------------------------------------------------------|
| CPU            | Dual Core Intel Core i 1,4 GHz oder höher             |
|                | (PowerPC nicht unterstützt)                           |
| Grafikkarte    | Intel-, nVIDIA- oder ATI-Grafikkarte mit 64 MB VRAM   |
|                | oder mehr                                             |
| Betriebssystem | Mac OS X 10.14 oder höher.                            |
|                | (Bitte sicherstellen, dass Ihr Betriebssystem auf dem |
|                | neuesten Stand ist)                                   |

## ✓ Android-System

| Komponente        | Anforderung                                     |
|-------------------|-------------------------------------------------|
| CPU               | Quad Core oder höher mit 1 GB RAM               |
| Spiegel-Auflösung | WVGA~1080p                                      |
| Betriebssystem    | Android 9.0 oder höher, Miracast-Unterstützung. |

## ✓ iOS-System

| Komponente        | Anforderung                        |
|-------------------|------------------------------------|
| Gerät             | Alle iPhone™-Modelle nach iPhone 5 |
|                   | Alle iPad™-Modelle nach A7-CPU     |
| Spiegel-Auflösung | WVGA~1080p                         |
| Betriebssystem    | iOS 13 oder höher                  |